## Site da PROGRAD

Guia rápido - Administração

#### Apresentação

Construído em Drupal 7, o novo site da PROGRAD permite criar e administrar conteúdo personalizados de forma colaborativa.

O site foi desenhado sobre o tema University of Cambridge 1.2 cujo design é ajustado quando executado em dispositivos móveis.

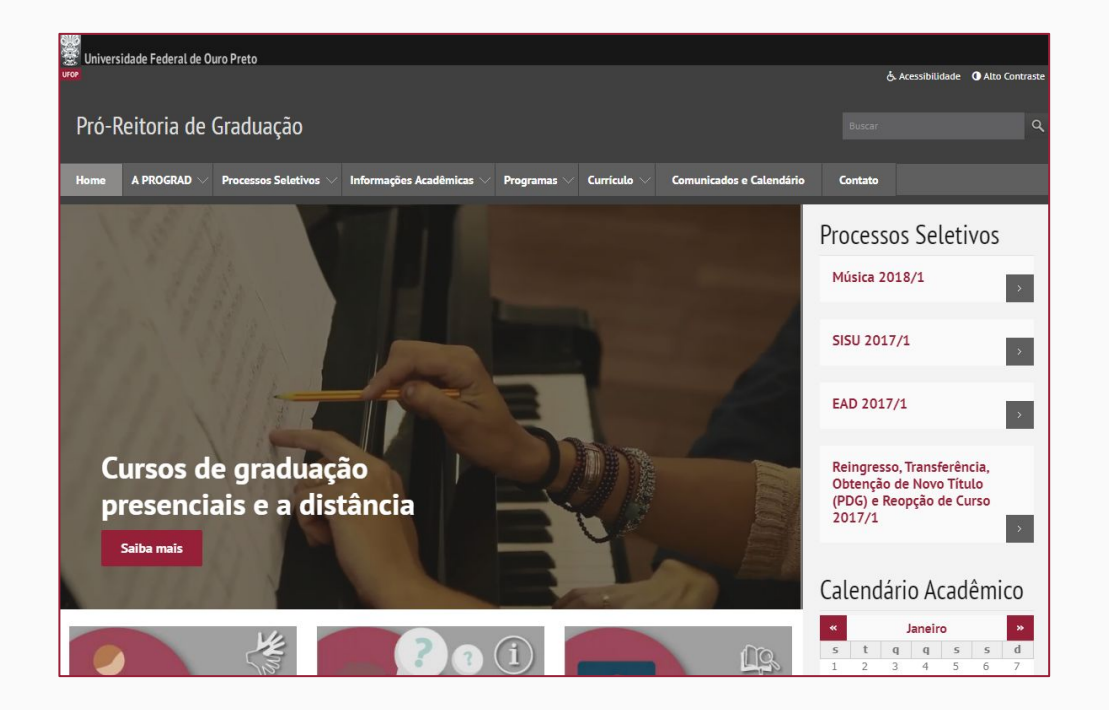

#### Acesso à área administrativa

Para acessar a área administrativa do site basta acessar <www.prograd.ufop.br/user> de qualquer navegador de internet.

Cada colaborador terá uma conta de usuário e uma senha para usar no site.

Utilize suas credenciais para acessar o sistema no formulário de autenticação.

Caso o usuário tenha esquecido a senha poderá recuperá-la clicando na aba correspondente.

| Pró-Reitoria de Graduação                                        |                           |             |             |                          |         | ٩ |
|------------------------------------------------------------------|---------------------------|-------------|-------------|--------------------------|---------|---|
| Home A PROGRAD V Processos Seletivos V Inf                       | formações Acadêmicas $ee$ | Programas 🗸 | Currículo 🗸 | Comunicados e Calendário | Contato |   |
| Conta de usuário                                                 |                           |             |             |                          |         |   |
| Entrar Recuperar senha                                           |                           |             |             |                          |         | _ |
| Have a Raven account? You can log in with Ra                     | <b>ven</b> instead.       |             |             |                          |         | ٦ |
| Usuário *                                                        |                           |             |             |                          |         |   |
| Digita seu nome de usuário Pró-Reitoria de Graduação.<br>Senha * |                           |             |             |                          |         |   |
| Digite a senha da sua conta de usuário.                          |                           |             |             |                          |         |   |
|                                                                  | Er                        | ntrar       |             |                          |         |   |

#### Gerir usuários

Para cadastrar, alterar permissões remover usuários clique no menu Pessoas.

Será aberta uma janela modal com uma tabela mostrando todos os usuários do sistema.

No último campo da tabela você terá opções para gerir os usuários.

| ٠              | My Workbe             | nch Conteúdo                    | Estrutura Aparê | ncia Pesso | as Módulos                   | Configurações | Relatórios   |                    |     |                   | Olá Adminis              | trator Sair |
|----------------|-----------------------|---------------------------------|-----------------|------------|------------------------------|---------------|--------------|--------------------|-----|-------------------|--------------------------|-------------|
| Ur<br>Billione | <sup>iversi</sup> Pes | soas ⊛                          |                 |            |                              |               |              |                    |     | LISTA             | R PERMISSÕES             |             |
| - în           | Iníci                 | io » Administração              |                 |            |                              |               |              |                    |     |                   |                          | 8           |
| Pr             | ó                     | + Adicionar usuá                | rio             |            |                              | 571 W         |              |                    |     |                   |                          |             |
| Hor            | ne                    | uário                           | Email           |            | - Any - T                    | Any - 🔻       | Apply        | Reiniciar          |     |                   |                          |             |
| Pro            |                       | OPERAÇÕES                       | ation - 🔻 Exe   | cute       |                              |               |              |                    |     |                   |                          | cionais     |
|                | C                     | NOME                            |                 | ATIVO      | PAPÉIS                       | MEM           | BRO HÁ       | ÚLTIMO ACESSO      | •   | OPERAÇÕES         | 5                        | 2           |
|                | 6                     | Administrator<br>juliano@nti.uf | op.br           | Sim        | • administ                   | rator land    | 7 meses      | 52 segundos ago    |     | editar Can        | icelar conta             |             |
| _              | e                     | Diego<br>contato@diego          | odamasio.com    | Sim        | • administ                   | rator 5 me    | ses 1 dia    | 1 semana 2 dias ag | D   | editar Can        | icelar conta             |             |
|                | C                     | lvan<br>ivan.vilela@nti         | i.ufop.br       | Sim        | <ul> <li>administ</li> </ul> | rator 5 me    | ses 2 dias   | 2 meses 1 semana a | ago | editar Can        | icelar conta             | 2           |
|                | 6                     | Prograd<br>prograd@ufop         | ı.br            | Sim        | • administ                   | rator 5 me    | ses 23 horas | 2 meses 2 semanas  | ago | editar Can        | icelar conta             |             |
|                |                       |                                 |                 |            |                              |               |              |                    |     | Coorde<br>Seletiv | enadoria de Proce<br>/os | :5505       |

#### Editar páginas básicas

Se precisar editar qualquer página básica você deverá acessá-la e clicar na aba em Editar conforme mostrado na imagem ao lado.

Será aberta uma janela modal com um editor de texto para edição do conteúdo.

Após as modificações, clique em Salvar.

#### Pró-Reitoria de Graduação A PROGRAD Informações Acadêmicas Comunicados e Calendário Processos Seletivos Currículo Contato Programas A PROGRAD Equipe > Apresentação > Equipe Editar Ver > Organograma > Graduação em Números Equipe da Pró-Reitoria de Graduação (PROGRAD): > Indicadores e Relatórios Pró-Reitora de Graduação > Localização Profe Tânia Rossi Garhin Tel. (31) 3559-1323 | prograd@ufop.br Pró-Reitora Adjunta de Graduação Angela Demattos Tel. (31) 3559-1323 | prograd@ufop.br Secretaria Andréa Patrícia dos Santos Cunha (Secretária)

#### Editar páginas básicas

Para inserir/alterar conteúdo em qualquer uma das páginas do processo seletivo: acesse a respectiva página, selecione a aba de conteúdo que deseja inserir/alterar e clique em adicionar conforme indicado na imagem.

| Pró-Reitoria de Grad                                                                                                | uação                                                                                                    |                                                                                                    |                                                         |                                                                                      | Buscar                        | ٩                             |
|----------------------------------------------------------------------------------------------------|----------------------------------------------------------------------------------------------------|----------------------------------------------------------------------------------------------------|---------------------------------------------------------|--------------------------------------------------------------------------------------|-------------------------------|-------------------------------|
| Home A PROGRAD V Proce                                                                                              | ssos Seletivos 🗸 Informações A                                                                                    | cadêmicas 🗸 Programas 🗸                                                                                   | Currículo 🗸                                             | Comunicados e Calendário                                                             | Contato                       |                               |
| Processo Seletivo                                                                                                   | SISU 2017-1                                                                                                    |                                                                                                    |                                                         |                                                                                      | Contato                       |                               |
| Ver Editar                                                                                                    |                                                                                                    |                                                                                                    |                                                         |                                                                                      | Coordenadori<br>Seletivos     | a de Processos                |
| Lorem ipsum dolor sit amet, consec<br>fermentum ultricies. Etiam porta m<br>In lacinia convallis iaculis. Pellentes | tetur adipiscing elit. Sed ornare fe<br>agna risus, id tincidunt velit aucto<br>que sit amet ipsum velit. Suspend | ilis elit, at sollicitudin lectus pr<br>r nec. In id mi nunc. Suspendi<br>isse et leo tempus, porta tellu | etium sed. Sed<br>sse consectetur<br>s ac, molestie n   | ultricies mi in leo<br>finibus est quis aliquam.<br>isi.                             | Email: cps@p<br>Telefone: (31 | rograd.ufop.br<br>) 3559-1351 |
| Nam vel dapibus nunc. Etiam ultrici<br>Aenean eu lobortis ex, sed sodales<br>tellus. Nam et hendrerit est. Sed va   | es nec lacus eu aliquet. Suspendis<br>velit. Vivamus condimentum pelle<br>ırius, nulla id porttitor pulvinar, ni  | se potenti. Proin mollis tortor<br>ntesque urna id luctus. Ut sap<br>sl nisl tincidunt felis, id mattis   | lacus, at ullamo<br>en quam, iaculi<br>lorem eros vitae | corper arcu placerat vel.<br>s in lacinia in, fringilla id<br>e dui. Nam ut faucibus | Informa                       | ções Adicionais               |
| tortor, commodo auctor magna. Int<br>Nullam dictum eleifend porttitor.                                              | erdum et malesuada fames ac an                                                                                    | e ipsum primis in faucibus. Ma                                                                            | auris condiment                                         | um hendrerit mattis.                                                                 | Cursos Ofe                    | recidos                       |
| Informações do Processo                                                                                             |                                                                                                    |                                                                                                    |                                                         |                                                                                      |                               |                               |
| Editais<br>Cronograma                                                                                               | Chamadas                                                                                                    | Documentos para Matríc                                                                                    | ula<br>Nota                                             | Listas de Espera<br>as Mínimas e Máximas                                             | Processos<br>Anteriores       | Seletivos                     |
|                                                                                                    |                                                                                                    |                                                                                                    |                                                         | • <u>Adicionar</u>                                                                   | Saiba Ma                      | ais                           |

#### Inserindo um novo processo seletivo

Mova o cursor do mouse para Conteúdo>Adicionar conteúdo>Processo Seletivo - X, onde o "X" é o processo seletivo desejado.

Será aberto uma janela modal para preenchimento dos dados do novo processo de seleção: nome, descrição e outros.

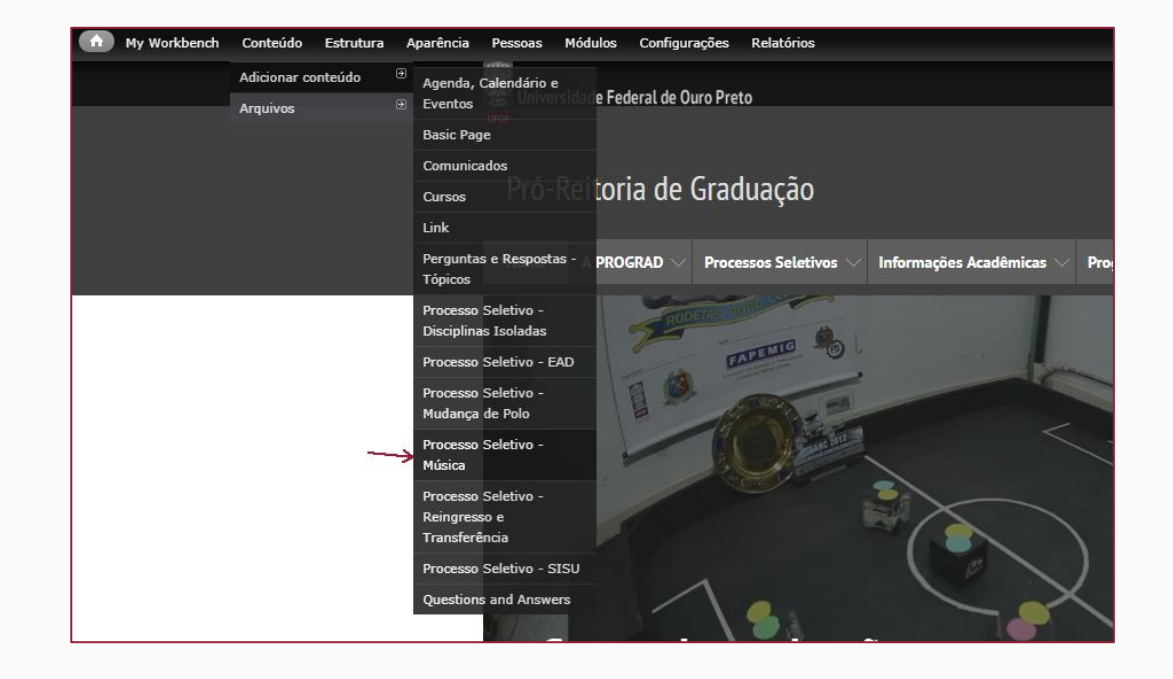

# Criar evento no calendário

Mova o cursor do mouse para Conteúdo>Adicionar conteúdo>Agenda, Calendário e Eventos.

Preencha os dados do evento selecione e no campo Mostrar em: selecione a opção Calendário Acadêmico.

| 29/01/2018 - 12:15                                        |                                  |
|-----------------------------------------------------------|----------------------------------|
| Format: 30/01/2018 - 00:13                                |                                  |
| ocal                                                      |                                  |
| Contato                                                   |                                  |
| fostram em *                                              |                                  |
| - Selecione um valor -                                    |                                  |
| Agenda e Eventos<br>Calendário Acadêmico                  | 🔲 Disponibilizar um link no menu |
| Informações da revisão<br>Sem revisão                     |                                  |
|                                                           |                                  |
| Configurações de endereço<br>Automatic alias              |                                  |
| Configurações de endereço<br>Automatic alias<br>Meta tags | _                                |

#### Inserir mini-banner da página inicial

Os mini-banners são do tipo link. Para inserir um novo, acesse Conteúdo>Adicionar Conteúdo>Link.

No campo <image> faça upload da imagem que irá aparecer na página principal.

E em local marque a opção: Página inicial. Informe também um peso (nº inteiro) que define a ordem do mini-banner.

| My Work | bench      | Conteúdo     | Estrutura      | Aparência | Pessoas    | Módulos       | Configurações     | Relatórios                                                      | Olá Admin |
|---------|------------|--------------|----------------|-----------|------------|---------------|-------------------|-----------------------------------------------------------------|-----------|
|         | -Saiba     | Mais - Mu    | sica           | _         | _          | _             | _                 |                                                                 |           |
| 6       | -Saiba     | Mais - Rein  | ngresso        |           |            |               |                   |                                                                 |           |
| 0       | Currícu    | lo           |                |           |            |               |                   |                                                                 |           |
| 6       | Estude     | na UFOP      |                |           |            |               |                   |                                                                 |           |
| 6       | ] Informa  | ações Acad   | lêmicas        |           |            |               |                   |                                                                 |           |
|         | Página     | Inicial 🔶    |                |           |            |               |                   |                                                                 |           |
| C       | Process    | ios Seletivo | DS             |           |            |               |                   |                                                                 |           |
| 0       | Process    | os Seletivo  | os - Página Ir | nicial    |            |               |                   |                                                                 |           |
| 6       | Program    | nas e Bolsa  | as             |           |            |               |                   |                                                                 |           |
| 6       | Process    | ios Anterio  | ores - Reingr  | esso      |            |               |                   |                                                                 |           |
|         |            |              |                |           |            |               |                   |                                                                 |           |
| C       | Outros lin | nks?         |                |           |            |               |                   |                                                                 |           |
|         | - Nenhun   | n - 🔻        |                |           |            |               |                   |                                                                 |           |
| P       | eso        |              |                |           |            |               |                   |                                                                 |           |
| 5       | 7          | <            |                |           |            |               |                   |                                                                 |           |
| Ē       |            |              |                |           |            |               |                   |                                                                 |           |
|         | Automati   | c alias      | endereço       |           | 🕑 Gener    | ate automa    | tic URL alias     |                                                                 |           |
|         | Meta tag   | js           |                |           | Unch       | eck this to o | reate a custom a  | lias below. Configure URL alias patterns.                       |           |
|         | Using det  | faults       |                |           | URL alte   | ernativa      |                   |                                                                 |           |
|         | Informa    | ções da re   | visão          |           | Onciona    | mente esne    | ecifique uma LIRL | alternativa nela qual este conteúdo node ser acessado. Por exer | nplo      |
|         | Sem revis  | ao           |                |           | digite "se | obre" se est  | iver criando uma  | página "Sobre". Use um caminho relativo e não adicione uma ba   | rra no    |

### Editar mini-banners da página inicial

Deverá ser feita uma pesquisa de conteúdo do tipo link usando o título do mini-banner.

Clique no link editar do registro correspondente e efetue as devidas alterações.

|          | eúdo ⊝               |        |               |           |                     | CONTEÚDO ARQUIVOS |
|----------|----------------------|--------|---------------|-----------|---------------------|-------------------|
| Início » | Administração        |        |               |           |                     |                   |
| + /      | Adicionar conteúdo   |        |               |           |                     |                   |
| Título   | Тіро                 |        |               | Autor     | Publicado Vocabulái | io                |
| Manu     | al do Aluno          |        |               | •         | O - Any - 🔻 - Any - | • Apply           |
| Rei      | iniciar              |        |               |           |                     |                   |
| OP       | TRACÕES              |        |               |           |                     |                   |
| OP       | theore an operation  | kecute |               |           |                     |                   |
|          |                      |        |               |           |                     |                   |
|          | τίτυιο               | TIPO   | AUTOR         | PUBLICADO | ATUALIZADO          | ▼ OPERAÇÕES       |
|          | Manual do Aluno novo | Link   | Diego         | Sim       | 15/01/2018 - 09:53  | editar apagar     |
|          | Manual do Aluno      | Link   | Administrator | Sim       | 22/08/2017 - 11:54  | editar apagar     |
|          |                      |        |               |           |                     |                   |

### Editar mini-banners da página inicial

Deverá ser feita uma pesquisa de conteúdo do tipo link usando o título do mini-banner.

Clique no link editar do registro correspondente e efetue as devidas alterações.

|          | eúdo ⊝               |        |               |           |                     | CONTEÚDO ARQUIVOS |
|----------|----------------------|--------|---------------|-----------|---------------------|-------------------|
| Início » | Administração        |        |               |           |                     |                   |
| + /      | Adicionar conteúdo   |        |               |           |                     |                   |
| Título   | Тіро                 |        |               | Autor     | Publicado Vocabulái | io                |
| Manu     | al do Aluno          |        |               | •         | O - Any - 🔻 - Any - | • Apply           |
| Rei      | iniciar              |        |               |           |                     |                   |
| OP       | TRACÕES              |        |               |           |                     |                   |
| OP       | theore an operation  | kecute |               |           |                     |                   |
|          |                      |        |               |           |                     |                   |
|          | τίτυιο               | TIPO   | AUTOR         | PUBLICADO | ATUALIZADO          | ▼ OPERAÇÕES       |
|          | Manual do Aluno novo | Link   | Diego         | Sim       | 15/01/2018 - 09:53  | editar apagar     |
|          | Manual do Aluno      | Link   | Administrator | Sim       | 22/08/2017 - 11:54  | editar apagar     |
|          |                      |        |               |           |                     |                   |